## Como verificar análise de vendas pelo maxCom no Telegram?

## Produto: maxCom

1.0 Iniciar conversa com o bot com o comando /start, caso não esteja logado, deverá logar informando l ogin/senha.

| SISS © Construction (6 de novembro) (start sessure) (start sessure                                                                                                    | State of the newembro is a state of the state of the   |                                   |                                                                                                    |                            |                      |                    |                 |                  |                |         |
|----------------------------------------------------------------------------------------------------|----------------------------------------------------------------------------------------------------|-----------------------------------|----------------------------------------------------------------------------------------------------|----------------------------|----------------------|--------------------|-----------------|------------------|----------------|---------|
| Comparison Control Control Co                                                                                                    | Intervention is a second second se | 15:13 • 🗃                         | ð                                                                                                    |                            |                      |                    |                 |                  | € <b>0</b> %.  | d 42% 🖬 |
| Ce de novembre                                                                                                    | Image: series of the series of the serie                              | + 🚺                               | bot                                                                                                    | imi                        |                      |                    |                 |                  |                |         |
| /start 1100         Olál Informe seu login/senha de Supervisor de Venda do Portal<br>Executivo da Máxima Sistemas. Exemplo: geraldo/123456         supervisor/         supervisor/         1000         Maxima Sistemas. Digite / ajuda para visualizar os recursos<br>disponíveis.         1000         1010         1010         1010         1010         1010         1010         1010         1010         1010         1010         1010         1010         1010         1010         1010         1010         1010         1010         1010         1010         1010         1010         1010         1010         1010         1010         1010         1010         1010         1010         1010         1010         1010         1010         1010         1010         1010         1010         1010         1010                                                                                                    | /start 1100         Olál Informe seu login/senha de Supervisor de Venda do Portal<br>Executivo da Máxima Sistemas. Exemplo: geraldo/123456         supervisor/         supervisor/         1000         Mansagen         (T)         (T)                                                                                                    | 20.00                             | 1 6 6 F                                                                                                    | 60                         | le novemi            | Ð                  |                 | 2000             | 10 mg          |         |
| Olá! Informe seu login/senha de Supervisor de Venda do Portal<br>Executivo da Máxima Sistemas. Exemplo: geraldo/123456<br>supervisor<br>Você foi registrado em nosso sistema. Obrigado, Supervisor<br>- Maxima Sistemas. Digite / ojuda para visualizar os recursos<br>disponíveis.<br>()<br>Mensagem<br>()<br>()<br>Mensagem<br>()<br>()<br>()<br>()<br>()<br>()<br>()<br>()<br>()<br>()                                                                                                    | Olá! Informe seu login/senha de Supervisor de Venda do Portal<br>Executivo da Máxima Sistemas. Exemplo: geraldo/123456<br>supervisor<br>Você foi registrado em nosso sistema. Obrigado, Supervisor<br>- Maxima Sistemas. Digite /ajuda para visualizar os recursos<br>disponíveis.<br>Mensagem<br>Mensagem<br>Mensagem<br>Mensagem<br>Mensagem                                                                                                    | 9                                 |                                                                                                    |                            |                      |                    |                 | /1               | start ,        | 4:57 🥒  |
| Supervisor/<br>Você foi registrado em nosso sistema. Obrigado, Supervisor<br>- Maxima Sistemas. Digite / ajuda para visualizar os recursos<br>(algoniveis.<br>(c) Mensagem<br>(c) Mensagem<br>(c) Me | supervisor.         Sold with a statemas. Digite / ajuda para visualizar os constatemas. Digite / ajuda para visualizar os constatem                                                                               | Olá! Infor<br>Executive           | rme seu lo<br>o da Máxir                                                                                                    | gin/senha d<br>ma Sistemas | e Superv<br>a. Exemp | isor de<br>lo: gen | Venda<br>aldo/1 | a do Po<br>23456 | ortal<br>14.57 |         |
| Você foi registrado em nosso sistema. Obrigado, Supervisor<br>- Maxima Sistemas. Digite /ajuda para visualizar os recursos<br>disponíveis                                                                                                    | Você foi registrado em nosso sistema. Obrigado, Supervisor<br>- Maxima Sistemas. Digite / ajuda para visualizar os recursos<br>disponíveis                                                                                                    | 61                                |                                                                                                    |                            |                      | supe               | rvisor          |                  |                | 5:04 🖋  |
| Image: Construction of the second state of the second state of the second s                                                                                                    | Image: Image:                             | Você foi<br>- Maxima<br>disponíve | Você foi registrado em nosso sistema. Obrigado, Supervisor<br>- Maxima Sistemas. Digite /ajuda para visualizar os recursos<br>disponíveis. |                            |                      |                    |                 |                  |                |         |
| (T)       (T)       (                                                                                                    | (T)       (T)       (                                                                                                    | 🙂 Mens                            | sagem                                                                                                    |                            |                      |                    |                 |                  | Ø              | Q.      |
| 1 <sup>-</sup> 2 <sup>⊕</sup> 3 <sup>±</sup> 4 <sup>7</sup> 5 <sup>∞</sup> 6 <sup>°</sup> 7 <sup>±</sup> 8 <sup>°</sup> 9 <sup>°</sup> 0 <sup>°</sup> Del         Q       W       E       R       T       Y       U       I       O       P       G         A       S       D       F       G       H       J       K       L       ←         *       Z       X       C       V       B       N       M       , !       .?       *         Ctrl       1#1       Portugués (BR)       4       Þ                                                                                                    | 1 <sup>-</sup> 2 <sup>⊕</sup> 3 <sup>±</sup> 4 <sup>7</sup> 5 <sup>±</sup> 6 <sup>±</sup> 7 <sup>±</sup> 8 <sup>±</sup> 9 <sup>(±</sup> 0 <sup>-</sup> Del         Q       W       E       R       T       Y       U       I       O       P       C         A       S       D       F       G       H       J       K       L       ≠         T       Z       X       C       V       B       N       M       , !       .?       ↑         Ctrl       1#1       Portugués (BR)       4       Þ                                                                                                    | (T)                               | •                                                                                                    |                            | T                    | Ë                  | Ļ               | 2                | r -            |         |
| Q       W       E       R       T       Y       U       I       O       P       G         A       S       D       F       G       H       J       K       L       +         *       Z       X       C       V       B       N       M       , !       .?       *         Ctrl       I#1       Portugués (BR)       I       I       D       I       III                                                                                                    | Q       W       E       R       T       Y       U       I       O       P       I         A       S       D       F       G       H       J       K       L       III         T       Z       X       C       V       B       N       M       , I       .?       III         Ctrl       III       Portugués (BR)       IIII       IIIIIII       IIIIIIIIIIIIIIIIIIIIIIIIIIIIIIIIIIII                                                                                                    | 1 2                               | ° 3°                                                                                                    | 4 5%                       | 6                    | 7°                 | 8 '             | 9 (              | 0)             | Del     |
| A       S       D       F       G       H       J       K       L       ←         ↑       Z       X       C       V       B       N       M       , !       .?       ↑         Ctrl       I#1       Português (BR)       d       ▷                                                                                                    | A       S       D       F       G       H       J       K       L       ←         ◆       Z       X       C       V       B       N       M       , !       .?       ◆         Ctrl       I#1       Portugués (BR)       4       ▷                                                                                                    | QW                                | Ε                                                                                                    | R T                        | Y                    | U                  | 1               | 0                | Ρ              | a       |
| ★         Z         X         C         V         B         N         M         , !         .?         ★           Ctrl         1#1         Português (BR)         4         ▷                                                                                                    | ↑         Z         X         C         V         B         N         M         , !         .?         ↑           Ctrl         I#1         Portugués (BR)         4         ▷                                                                                                    | ASDFGHJKL 🛩                       |                                                                                                    |                            |                      |                    |                 |                  |                |         |
| Ctrl 1#1 Português (BR) d D                                                                                                    | Ctrl 1#1 Português (BR) d Þ                                                                                                    | • Z                               | X                                                                                                    | c v                        | В                    | Ν                  | М               | ,1               | .?             | +       |
|                                                                                                    |                                                                                                    | Ctrl 10                           | 1                                                                                                    | Po                         | rtuguês (B           | IR)                |                 |                  | ٩              | Þ       |
|                                                                                                    |                                                                                                    |                                   |                                                                                                    |                            |                      |                    |                 | _                |                |         |

1.1 Posteriormente envie o comando /analisevendas. e escolha o período para obtenção dos dados.

1.2 O bot retornará um relatório de análise de vendas em html, clique sobre ele para visualizar:

| SUP | 403 | 316 | 4,53 | RS<br>538.441,83  | R\$<br>625.201,61 | 1825 | 16,6130 | -13,8770 |
|-----|-----|-----|------|-------------------|-------------------|------|---------|----------|
| ADA | 534 | 442 | 4,41 | R\$<br>465.664,02 | R\$<br>534.777,10 | 2355 | 15,4510 | -12,9240 |
| SUP | 114 | 95  | 4,72 | R\$<br>246.513,18 | R\$<br>286.744,05 | 538  | 13,3910 | -14,03   |

1.3 Caso queira, você pode selecionar equipes para ver os resultados referentes somente a elas.

## Artigos Relacionados

- Status de Entrega
- Como consultar os motivos de não venda para o Pré Pedido?
- Como consultar informações no Painel de auditoria?
- Como acompanhar as vendas no aplicativo maxGestão?
- Como manter coordenadas dos pontos de vendas já salvas no sistema após executar a integração de pontos de vendas?

| [1] - SUP |  |
|-----------|--|
| [2] - ADA |  |
| [3] - SUP |  |
|           |  |

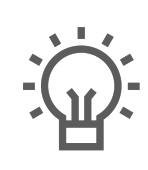

Não encontrou a solução que procurava?

Sugira um artigo